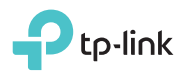

## Determine Operation Mode

Refer to the following scenarios to determine an appropriate operation mode.

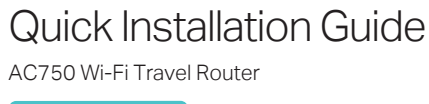

REV3.0.0

523

TL-WR902AC

EHE 👁

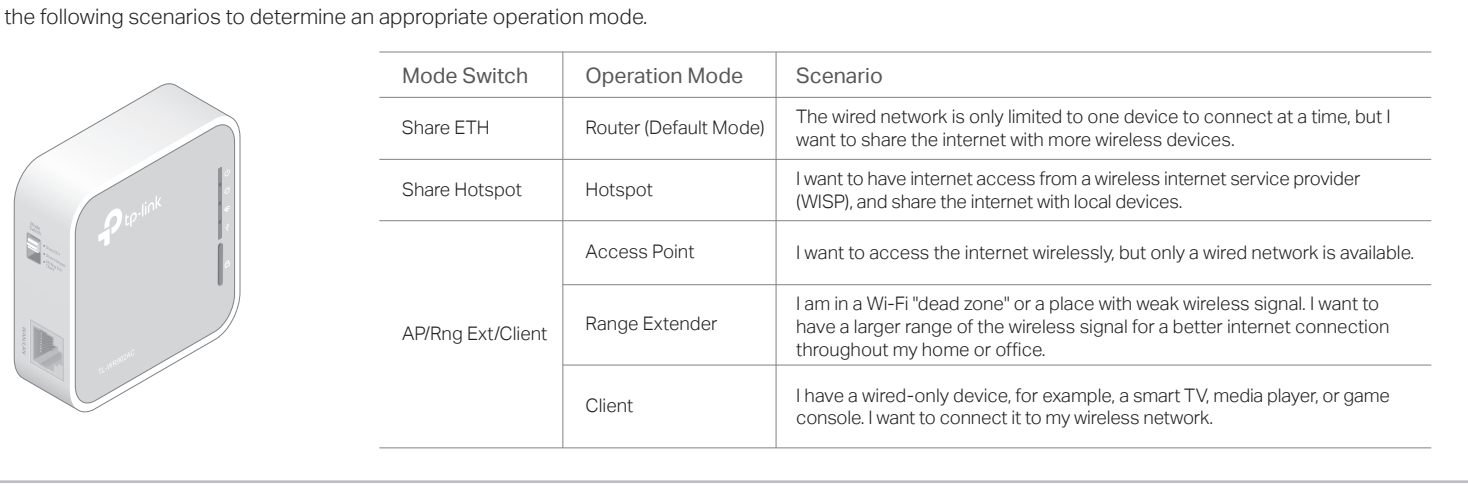

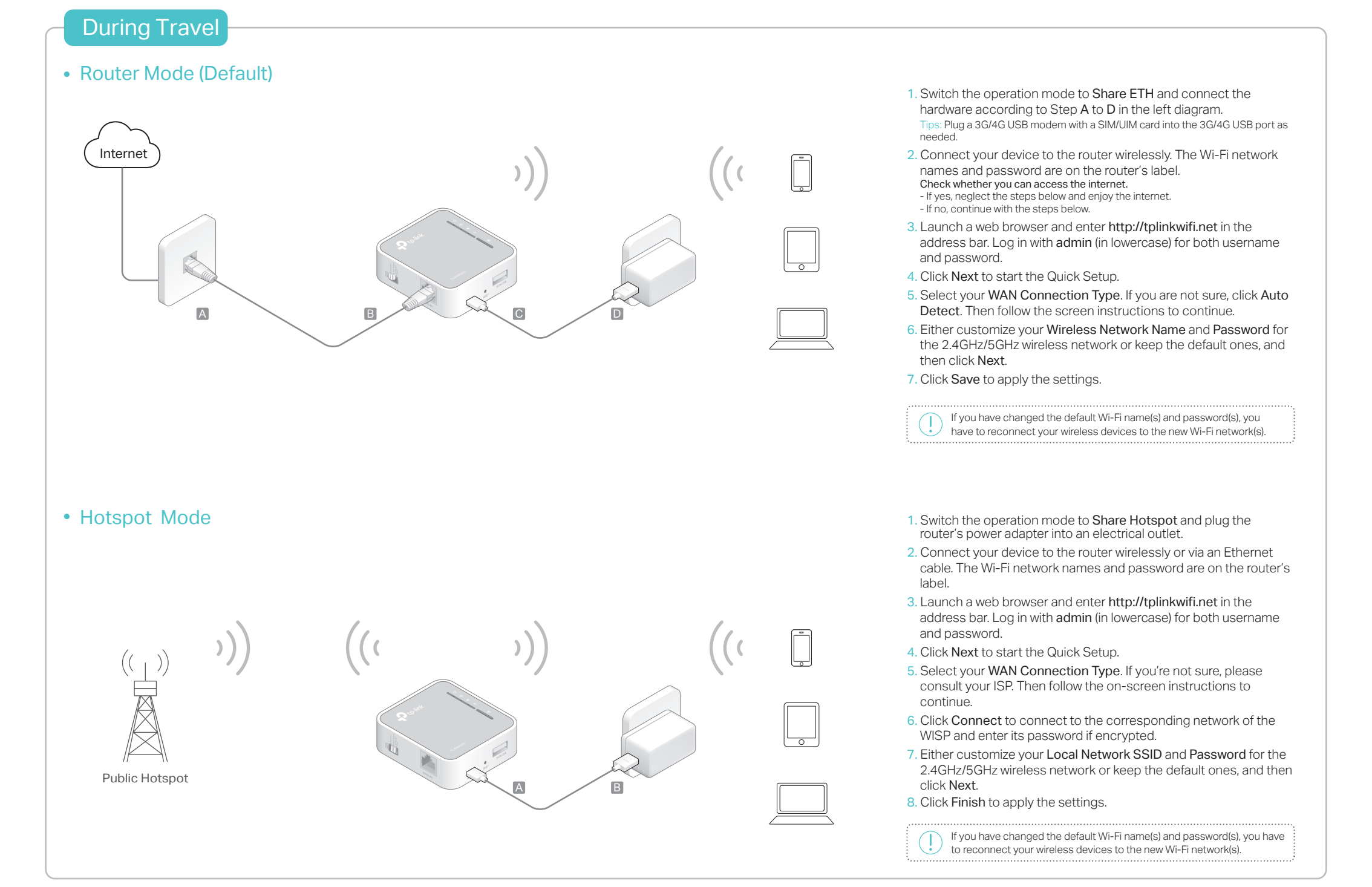

## Frequently Asked Questions (FAQ)

- Q1. What should I do if there is no internet access?
- If you are using a cable modem, unplug the Ethernet cable and reboot the modem. Wait until its Online LED is on and stable, and then reconnect the cable to the modem.
- If you're in a hotel room or on a trade show, the internet may be limited and requires that you authenticate for the service or purchase the internet access.
- If internet access is still unavailable, contact TP-Link Technical Support.
- Q2. How do I restore the router to its factory default settings?
- With the router powered on, use a pin to press and hold the RESET button for about five seconds until all the LEDs start flashing. Then release the button.

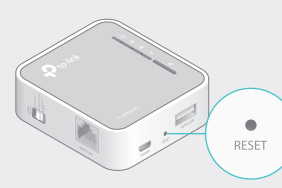

- Q3. What should I do if I forget the router's web management password?
- Refer to FAQ > Q2 to reset the router, and then use the default admin (all lowercase) for both username and password to log in.
- Q4. What should I do if I forget my Wi-Fi password? • If you have not changed the default wireless password, it can be found on the label of the router
- If you have changed the default wilreless password, please log in to the router's web management and go to to retrieve  $\ensuremath{\mathsf{Wireless}}\xspace$  2.4GHz (or Wireless 5GHz) > Wireless Security to retrieve or reset your password.
- Q5. What should I do if my wireless signal is unstable or too weak? It may be caused by too much interference.
- Set your wireless channel to a different one. Choose a location with less obstacles that may block the signal between the travel router and the host AP. An open corridor or a spacious location is ideal.
- Move the router to a new location away from Bluetooth devices and other household electronics, such as cordless phones, microwaves, and baby monitors, to minimize signal interference.
- When in Range Extender mode, the ideal location to place the router is halfway between your host AP and the Wi-Fi dead zone. If that is not possible, place the router closer to your host AP to ensure stable performance.

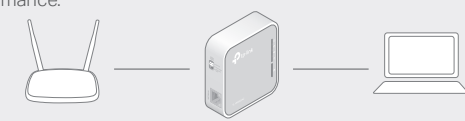

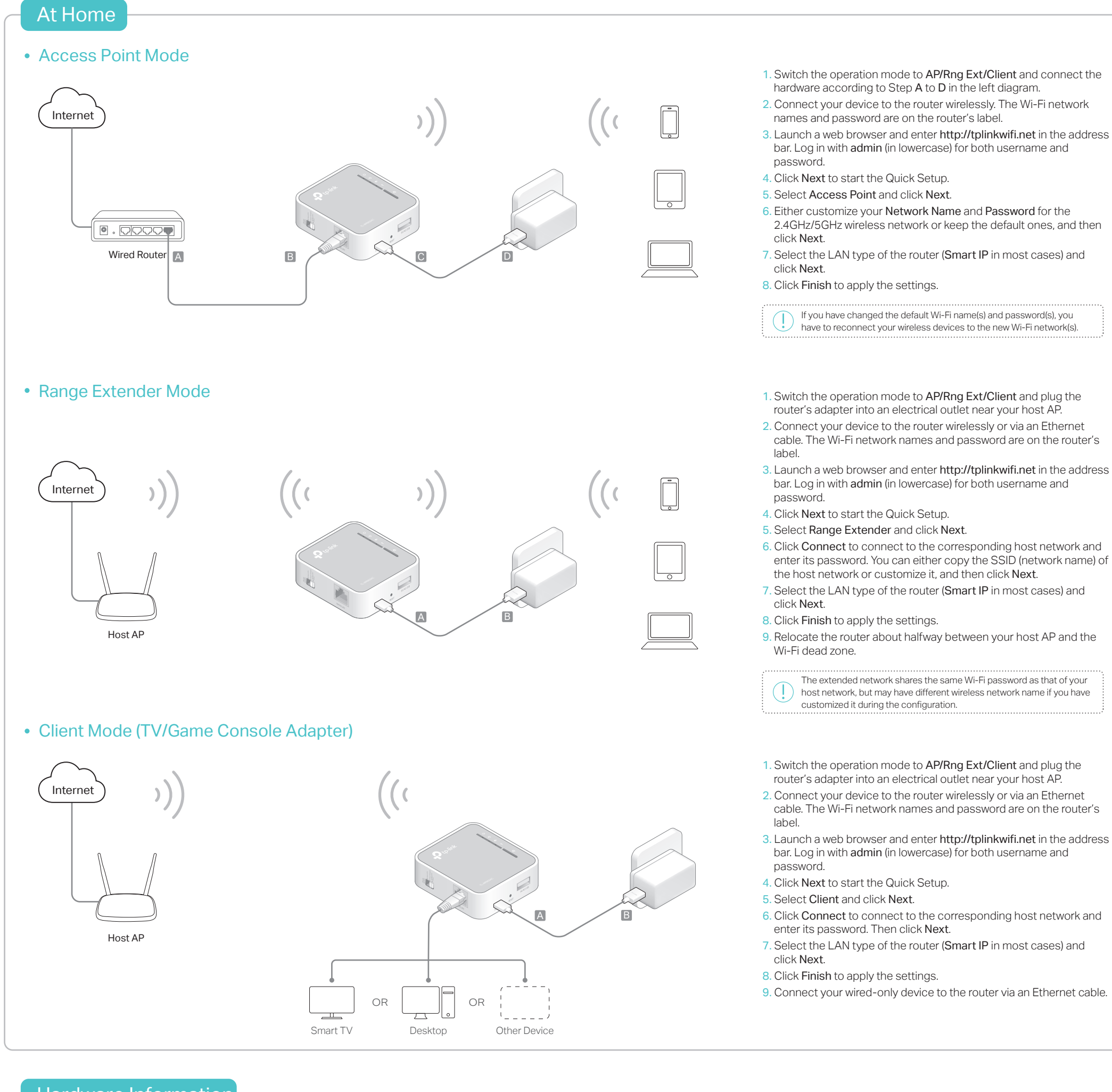

## Hardware Information

| ç   |   |
|-----|---|
| u l | ¢ |
|     |   |
|     | 1 |
|     |   |
|     | 6 |
|     |   |
|     |   |

| LED          | Status   | Indication                                                                             |
|--------------|----------|----------------------------------------------------------------------------------------|
|              | On       | The router is on.                                                                      |
| (Power)      | Blinking | The router is initializing or being upgraded.                                          |
| @ (Internet) | On       | The internet is available.                                                             |
| (internet)   | Off      | The internet is unavailable.                                                           |
|              | On       | The wireless network is enabled.                                                       |
| ≈ (Wireless) | Blinking | The router is connecting to the host network when in Range Extender or Client mode.    |
|              | Off      | The wireless network is disabled.                                                      |
|              | On       | A USB device is connected.                                                             |
| Ψ (USB)      | Off      | No USB device is connected.                                                            |
|              | On       | This light stays on for 5 minutes when a WPS connection is established, then goes off. |
|              | Blinking | WPS connection is in progress.                                                         |
|              | Off      | No WPS connection is established.                                                      |

## **Buttons and Ports:**

| Ports       | Description                                                                                                    |
|-------------|----------------------------------------------------------------------------------------------------|
| Mode Switch | This button is used to switch the operation mode of the router.                                                                        |
| WAN/LAN     | This port functions as the WAN port in Router<br>mode and as the LAN port in Hotspot, Access<br>Point, Range Extender and Client mode. |
| Power       | The port is used to connect the power adapter.                                                                                         |
| RESET       | To reset the router, use a pin to press and hold the button for about 5 seconds.                                                       |
| 3G/4G USB   | This port is used to plug a 3G/4G modem or a USB disk into.                                                                            |
| A (WPS)     | To establish WPS connection, press this button.                                                                                        |

I EDe